We will shortly be sending out 2019 subscription renewals by email via our new provider Webcollect.

There is one major difference in Webcollect's approach compared to our previous provider, that is everyone must be a registered user with Webcollect.

This registration requires basic name, address and email information. After this you may "purchase" a subscription which matches the required New Marske Harriers membership, eg. Senior First Claim, Junior, Minnow etc. This has already been set up for existing members, so please only RENEW your existing subscription and don't purchase another one unless you wish to change from one to another.

Each subscription has an appropriate form attached - juniors have different/additional questions compared to seniors. In setting up the subscriptions, the forms we populated only with basic details – you will need to fill in the blanks – more about the forms later.

There are a few members that will already be registered with Webcollect for another organisation eg NEMAA – in which case your password will be the same for both (previously set up), but you will now have an option allowing you to switch between organisations.

The consequence of this different approach by Webcollect is for under 18 memberships, where the parent/carer is also registered as a user **and** administrator for the junior member. Unless the parent is also a New Marske Harriers member, he/she will only have subscriptions for the junior member(s).

### **EMAIL ADDRESSES**

The user name for an individual or the administrator of a family group is their email address. This is a unique identifier and can only be used by one person.

Where junior members (and couples) share an email address the subsequent users have been allocated a dummy email address in this format: firstname.surname@temp.webcollect.org.uk – this can be changed to a real email address which of course will be unique. The dummy email address can be used as username to login, provided a password has been set.

## So what do I need to look out for?

You will get an email that looks like this in your inbox:

New Marske Harriers AC - Membership renewal > Inbox ×

New Marske Harriers AC <nmh@webcollect.org.uk> to me - 13 Feb 2019, 21:56 (10 hours ago)

When you open the email most people (ie those new to Webcollect) will see content similar to the following (I have used mine as an example)

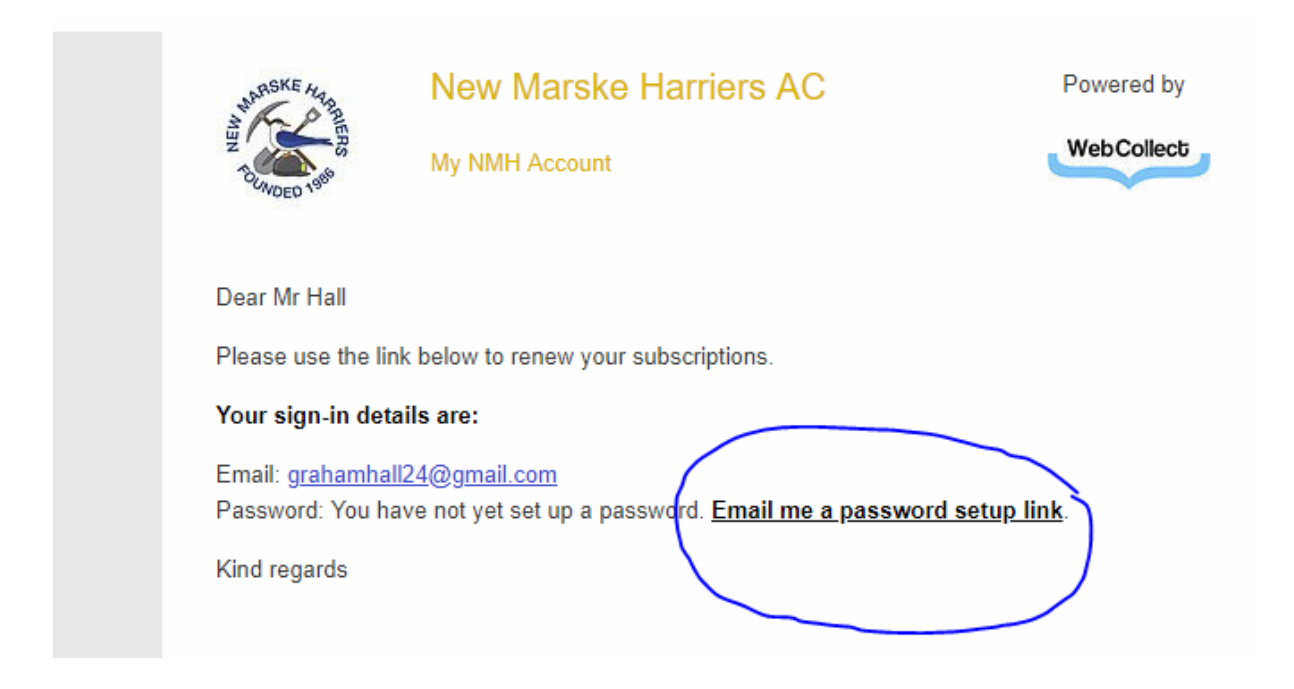

Click on "Email me a password setup link" as shown circled above – you will then get another email as shown below

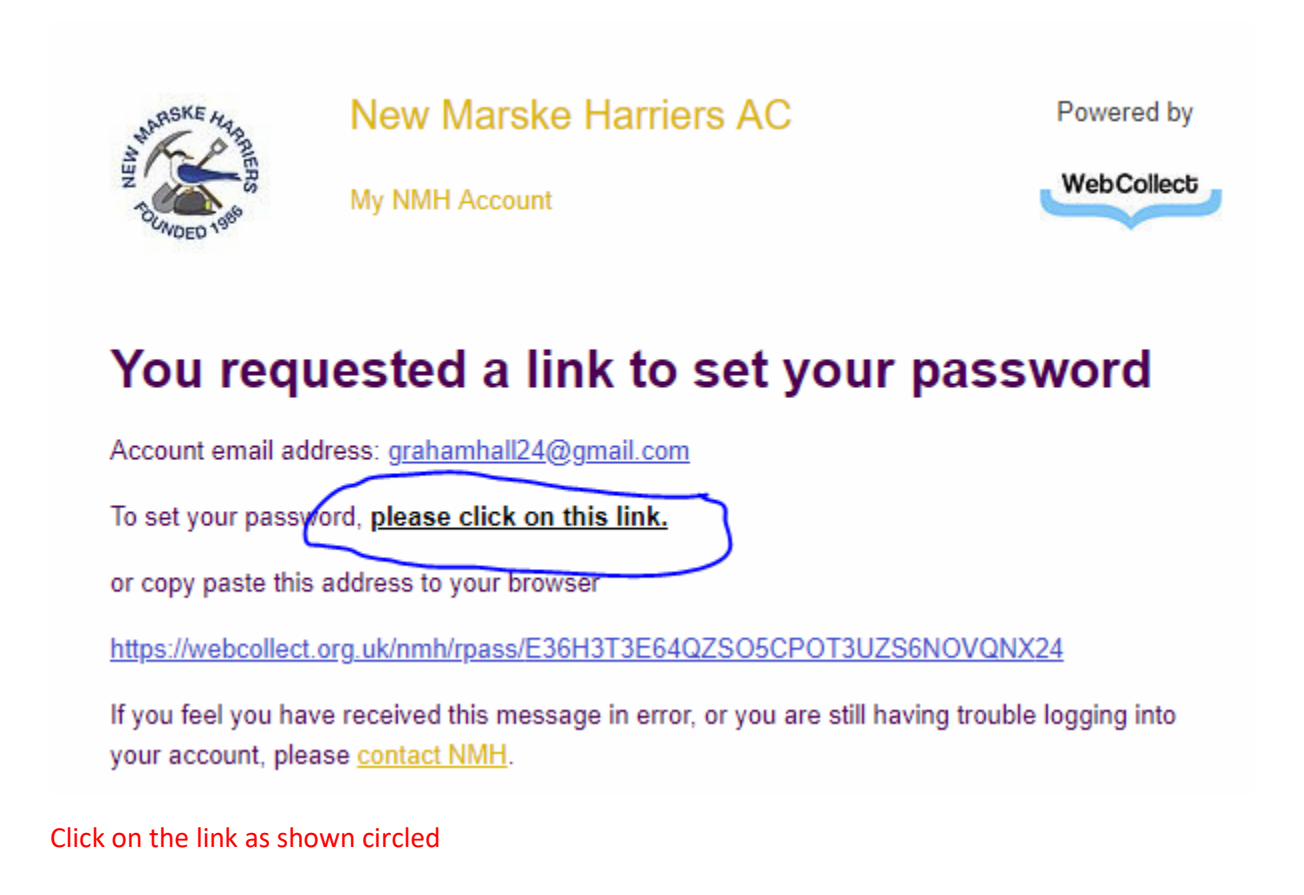

| Set password         |                        |            |
|----------------------|------------------------|------------|
| Email                | grahamhall24@gmail.com | ?          |
| New password         | •••••                  | 9 🛛        |
| Strength             |                        |            |
| Confirm new password | •••••                  | <b>@</b> 2 |
|                      | Set password > Cancel  |            |

A new window will open in your browser. Please enter your chosen password and click on "Set Password"

For those that already have a password, this will be what your renewal email will look like:

Dear Mr Hall

Please use the link below to renew your subscriptions.

Your sign-in details are:

Email: <u>grahamhall24@gmail.com</u> Password: You have already setup a password. Forgotten it? <u>Email me a password reset link</u>.

### Click here to sign in and renew.

\*\*\*

Click on the link "Click here to sign in and renew":

# Once logged in, you come to a screen that looks similar to the one below, in my case my wife Diane is grouped with me

| <u>My account</u> > My Subscriptions                        |                 |               |               |                  |                  |                         |                          |
|-------------------------------------------------------------|-----------------|---------------|---------------|------------------|------------------|-------------------------|--------------------------|
| Graham Hall - New Marske Harriers AC Unique I               | d: 157          |               |               |                  |                  |                         |                          |
| Renew your current subscriptions from this page first. Then | Click on "Buy a | different sub | scription" ar | nd select any ad | ditional subscri | iptions from the        | ere.                     |
| The administrator(s) for this group are: I                  | Diane Hall,     | Graham        | Hall          |                  |                  |                         |                          |
|                                                             |                 |               |               |                  | Bu               | <u>y a different su</u> | bscription 🔹 Renew all 🔰 |
| Subscription                                                | Belongs to      | Members       | Mem no        | Form details     | Start date       | End date                | Renewal amount           |
| Adult membership (first claim) - Annual subscription (1st)  | Graham Hall     |               |               | View/edit        | 01-03-2018       | 28-02-2019              | Annual subscription £29  |
|                                                             |                 |               |               |                  |                  |                         |                          |
| Adult membership (first claim) - Annual subscription (1st)  | Diane Hall      |               |               | View/edit        | 01-03-2018       | 28-02-2019              | Renew > 2                |
| ack .                                                       |                 | 1             | 1             | l                | 1                | 1                       |                          |
| <u>Back</u>                                                 |                 |               |               |                  |                  |                         |                          |

As we each have our own email address, we can chose to be grouped together or not.

At this stage I could verify our Form details – but I will leave it until later in the process, as I will be asked again anyway.

We each have an Adult Membership subscription – I could chose to just renew one or the other but I selected "Renew all" – which opens the "My basket" window below.

Individual members will only have their own subscription but follow the same process.

| Product                                                                                                    | Price |
|----------------------------------------------------------------------------------------------------|-------|
| Adult membership (first claim) - Annual subscription<br>(1st)<br>Renewal of Subscription: Adult membership (first<br>claim) - Annual subscription<br>Assigned to: Diane Hall  | £29   |
| Adult membership (first claim) - Annual subscription<br>(1st)<br>Renewal of Subscription: Adult membership (first<br>claim) - Annual subscription<br>Assigned to: Graham Hall | £29   |
| Total                                                                                                    | £58   |

Click on the "Checkout" button

### This the next screen – check the details are correct

| Checkout > Family membe                                                                                               | ers                                                      |                              |                           | Family name       | Hall          | 2               |                          |
|----------------------------------------------------------------------------------------------------|----------------------------------------------------------|------------------------------|---------------------------|-------------------|---------------|-----------------|--------------------------|
| lease review/complete your details.                                                                                   |                                                          |                              |                           | T anniy hame      | rian          |                 | Save changes 7           |
|                                                                                                    |                                                          |                              |                           |                   |               | Proceed to Fa   | amily details and checko |
| amily members                                                                                                    |                                                          |                              |                           |                   | Add new       | Family me       | mber                     |
| Personal details                                                                                                    | Family admin 🔋                                           | Auth'd by<br>NMH             | Remove                    | 2                 | First n       | name*           | 1                        |
| Diane Hall <tdiane_hall@hotmail.com></tdiane_hall@hotmail.com>                                                        | <b></b>                                                  | Yes                          | <u>remove</u>             |                   | Last n        | name*           | ?                        |
| Graham Hall <grahamhall24@gmail.com></grahamhall24@gmail.com>                                                         | <b></b>                                                  | Yes                          |                           |                   | Has own e     | email? Yes 💿 No | $\odot$                  |
| Assign members to subscript<br>lease assign the correct members from yo<br>amily members are not listed please add th | tions<br>our Family to the iten<br>hem first using the a | ns in your ba:<br>Add new bo | sket listed b<br>x above. | elow. If one or r | nore          | Add >           | amily details and checko |
|                                                                                                    |                                                          |                              |                           |                   |               |                 |                          |
| Subscription                                                                                                    |                                                          | Assigned to                  | )                         |                   |               |                 |                          |
| Subscription<br>Adult membership (first claim) - Annual                                                               | subscription (1st)                                       | Assigned to<br>Graham H      | )<br>Hall ▼               | remove from I     | <u>basket</u> |                 |                          |

Individuals will only have their own but follow the same process.

Once you are satisfied that the above details are correct click on the "Proceed.." button

## Checkout > Family

| ne Hall Gra                 | iham Hall                     |   |                     |                                    |
|-----------------------------|-------------------------------|---|---------------------|------------------------------------|
| ember det                   | ails                          |   | Addresses           |                                    |
| Title                       | Mr                            | 2 | House no. / Street* | 12 High Street West                |
| First name                  | Graham                        | 2 |                     | Redcar 2                           |
| Last name                   | Hall                          | ? |                     | 2                                  |
| Email                       | grahamhall24@gmail.com        | 2 |                     | 2                                  |
| Home phone                  | ( ····· ·· ··· ?????#? ··· ?? |   | Postcode*           | TS10 1SG 🛛 😰                       |
| Mobile phone                | (                             |   | Country             | United Kingdom 🔻 💡                 |
| Work phone                  | ?                             |   |                     | Save > Cancel Remove               |
| Date of birth               | ?                             |   |                     |                                    |
|                             | Save > Cancel                 |   |                     |                                    |
| Work phone<br>Date of birth | Save 2 Cancel                 |   |                     | Save ) <u>Cancel</u> <u>Remove</u> |

You again have the chance to check/change details – there is one tab per person.

Don't forget to click on "Save" if you make any changes!

When you are satisfied all is correct, click on "Proceed to checkout"

This takes you to the form mentioned earlier to be completed/reviewed – In my case two forms (indicated by the green "1" followed by "2"), only the top of mine is shown.

| Checkout > Forms          |                                                                                                    |
|---------------------------|----------------------------------------------------------------------------------------------------|
| Please complete/review    | this information and save to proceed                                                                                                    |
| Adult membersh<br>subs    | nip (first claim) - Annual 1 2                                                                                                    |
| Adult membership form for | Sraham Hall                                                                                                    |
| GDPR                      | Any data provided on this form will be handled in accord with the General Data Protection Regulation (GDPR), will only be used<br>by the club and England Athletics, and will not be shared with any third parties without the member's express consent. Should<br>you cease to being a member we will hold your data for upto 12 months after your resignation or end of annual subscription.<br>When you become a member of or renew your membership with New Marske Harriers, you will automatically be registered as a<br>member of England Athletics. We will provide England Athletics with your personal data which they will use to enable access to<br>an online portal for you (called myAthletics). England Athletics will contact you to invite you to sign into and update your<br>MyAthletics portal (which, amongst other things, allows you to set and amend your privacy settings). If you have any questions<br>about the continuing privacy of your personal data when it is shared with England Athletics, please<br>contact <u>dataprotection@englandathletics.org</u> . |
| GDPR Consent*             | I consent to my data being stored in Webcollect by New Marske Harriers and being used for the purposes outlined above.                                                                                                    |
| Gender*                   | Male T                                                                                                    |

At the bottom of the page click on "Save" – if you have not filled in any mandatory information you will not be allowed to proceed.

| 1          | another UKA club?   |               |
|------------|---------------------|---------------|
|            | EA number           | 2661241       |
|            |                     |               |
|            |                     | Save >        |
|            |                     |               |
|            |                     |               |
|            |                     |               |
| WebCollect | j©2002 - 2019 webco | ollect.org.uk |

You will then either go to the next subscription form or the move onto the payment section

At this stage you still are able to access your forms to make any adjustment – but assuming all is correct, select payment:

PayPal – this is the normal preferred selection if you wish to pay by debit/credit card or even via a PayPal account if you have one.

If you are unable to pay by the above method, then select "Cheque" and send you payment to the address that will be displayed.

| Checkout > Order summary                                                                                                    |             |               |                  |       |
|----------------------------------------------------------------------------------------------------|-------------|---------------|------------------|-------|
| Please review your order and make any changes                                                                                                    | Order sur   | nmary         |                  |       |
|                                                                                                    | 2 item(s)   |               |                  | £58   |
|                                                                                                    | Order total |               |                  | £58   |
|                                                                                                    | Pay by      |               |                  |       |
|                                                                                                    | PayPal      | ?             |                  |       |
|                                                                                                    | O Cheque    | 2             |                  |       |
|                                                                                                    | Enter payme | ent >         |                  |       |
| Order items                                                                                                    |             |               |                  |       |
| Product                                                                                                    |             |               | Form             | Price |
| Adult membership (first claim) - Annual subscription (1st)<br>Renewal of Subscription: Adult membership (first claim) - Annual subscription Assigned to: Graham Hall chan   | 96_         | Remove        | form data        | £29   |
| Adult membership (first claim) - Annual subscription (1st)<br>Renewal of Subscription: Adult membership (first claim) - Annual subscription Assigned to: Diane Hall change. |             | <u>Remove</u> | <u>form data</u> | £29   |
|                                                                                                    |             |               |                  |       |
|                                                                                                    |             |               |                  |       |
| WebCollect ©2002 - 2019 webcollect.org.uk                                                                                                    |             |               |                  |       |
| *                                                                                                    |             |               |                  |       |

When you have selected your payment method you will either be given the address to post your payment to or the PayPal window will open.

| P PayPal                   |                                                |          | <u>م</u>                                 |
|----------------------------|------------------------------------------------|----------|------------------------------------------|
| Got a PayPal account       | ? Log In                                       |          |                                          |
| PayPal Guest               | or<br>Checkout<br>on't be shared with the mere | chant.   | PayPal is the safer, easie<br>way to pay |
| Country<br>United Kingdom  |                                                | ~        | financial information more secure.       |
| Card type                  |                                                | ~        |                                          |
| Card type                  |                                                |          |                                          |
| Card number                |                                                | à        |                                          |
| Card number<br>Expiry Date | CSC                                            | <u>.</u> |                                          |

This gives you the option of paying via your PayPal account - click on "Log in"

Otherwise by entering your card details below "PayPal Guest Checkout" (this does not mean you are joining PayPal!)

Once you have completed the payment process you will be taken to payment report screen.

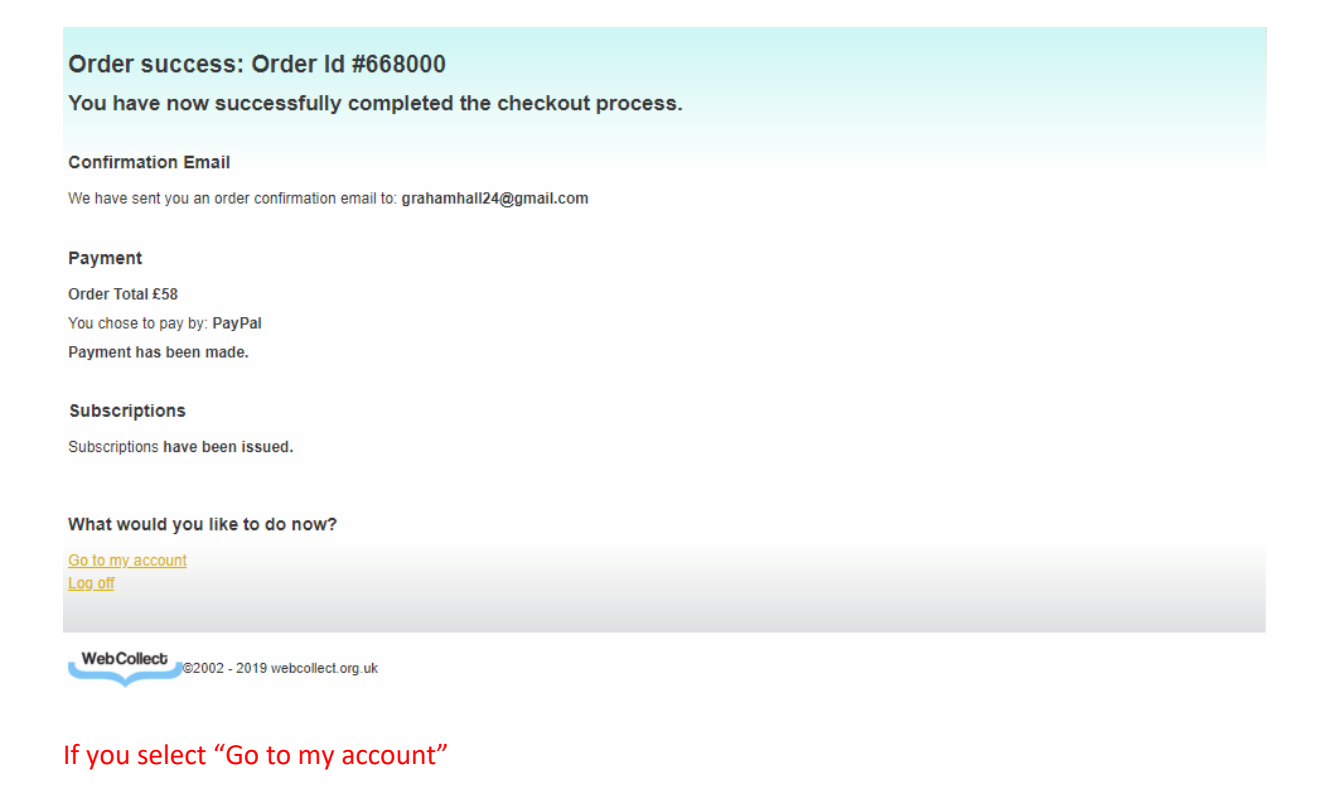

#### You will be taken to this screen

| Upcoming NMH events                                  |                      | My profile             |                                    |
|------------------------------------------------------|----------------------|------------------------|------------------------------------|
| 12-04-2019 Fell & XC Presentation Evening            | Details              | Title                  | Mr                                 |
| 22-11-2019 Road Running and T&F Presentation Evening | Details              | First name             | Graham                             |
| Prowse more                                          | uncoming evente      | Last name              | Hall                               |
| DIOWSE IIIOR                                         | e upcoming events 7  | Email                  | grahamhall24@gmail.com             |
| Mv subscriptions current                             |                      | Unique id for NMH      | 157                                |
| Manago / Bonow                                       | www.eubecriptione    | Bank reference for NMH | sw34m9ppky                         |
| Adult membership (first claim) Graham Hall           | ⇒ 28-02-2020         |                        | Edit Details Password Addresses    |
| Adult membership (first claim) Diane Hall            | ⇒ 28-02-2020         | My family: Hall #275   |                                    |
|                                                      | Browse subscriptions | wy family. Hall #215   |                                    |
|                                                      |                      | Name                   | Family admin                       |
|                                                      |                      | Diane Hall             | Yes                                |
|                                                      |                      | Graham Hall            | Yes                                |
|                                                      |                      |                        | Edit <u>Members</u> <u>Details</u> |
|                                                      |                      | My recent orders       |                                    |
|                                                      |                      | 668000 14-02 2 iten    | ns £58 Payment received            |
|                                                      |                      |                        | View all                           |
|                                                      |                      | Member Account         |                                    |
|                                                      |                      | 430202 - Graham Hall - | 0.00                               |

Note that having paid my current subscriptions are now set to expire on 28th Feb 2020.

| My subscriptions current                   |                         |
|--------------------------------------------|-------------------------|
| Manage / R                                 | enew my subscriptions > |
| Adult membership (first claim) Graham Hall | ⇒ 28-02-2020            |
| Adult membership (first claim) Diane Hall  | ⇒ 28-02-2020            |
|                                            | Browse subscriptions    |

In most cased there is no need to click on "Manage / Renew my subscriptions" – but there are two possible reasons why you would: 1. You wish to switch from being an associate to a full member etc, or 2: **More likely, is to purchase a club vest**. All kit, except club vests, is now available online via Motif8 (see last page for how to access this) – but club vests are still only available from the club and can be purchased via the Webcollect subscriptions page.

#### THIS IS ONLY VISIBLE ONCE YOU ARE LOGGED IN, at the bottom of the subscription options screen.

| Vest Period: 1        | Standard subscription £15 |
|-----------------------|---------------------------|
| Additional (new) vest | Quantity 1                |
|                       | Add to basket >           |
|                       |                           |

When you have finished – don't forget to Sign Out using the link at the top right of your screen

Graham Hall: My home Sign out Contact NMH

To purchase club kit other than a club vest, use the menu tab on the club website as shown below:

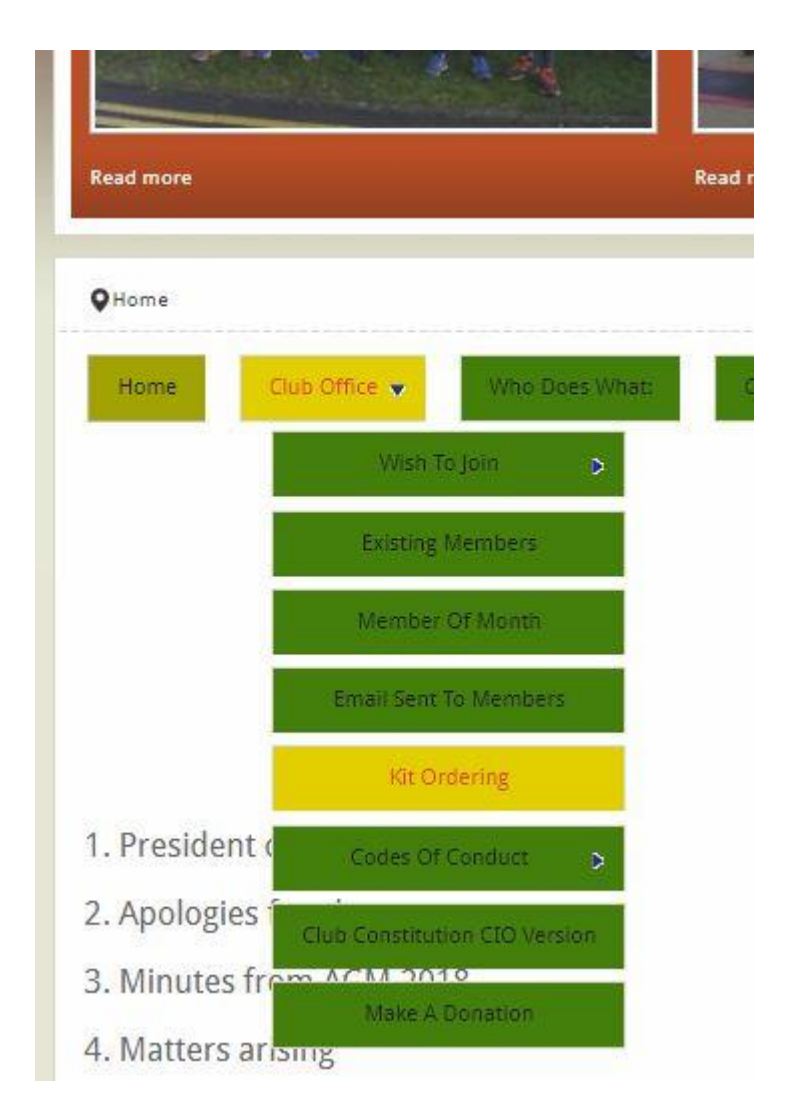

The current range can be extended – if you have a suggestion then let me know.